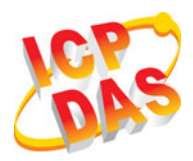

# RU-87P1/2/4/8 Quick Start 1.00

ICP DAS, Co., LTD. www.icpdas.com

Original Writer : Martin Hsu Last Editor : Eva Li, 10/09/2007

| Package Checklist |          |           |                                       |  |  |
|-------------------|----------|-----------|---------------------------------------|--|--|
| Items             | Quantity | Model No. | Description                           |  |  |
|                   | 1        | RU-87P1   | Hardware module:                      |  |  |
| RU-87Pn           |          | RU-87P2   | RS-485 Remote I/O Unit                |  |  |
|                   |          | RU-87P4   | P1: 1 slot P2: 2 slots                |  |  |
|                   |          | RU-87P8   | P4: 4 slots P8: 8 slots               |  |  |
| Manual            | 1        | -         | Quick Start Manual (this manual)      |  |  |
| CD 1 -            |          | -         | Software utility, RU-87Pn user manual |  |  |
| Screw<br>Driver   | 1        | -         | 2.4 mm Screw driver (minus style)     |  |  |

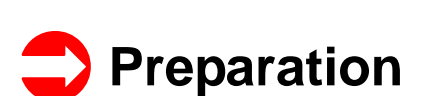

- Power Supply: +10V ~ +30V /DC (Ex: DP-665) http://www.icpdas.com/products/Accessories/power\_supply/power\_list.htm
- Converter: RS-232 To RS-485 (Ex: i-7520) or USB to RS-485 (Ex: i-7561) CD:\ Napdos\7000\Manual\7520.pdf or <u>http://www.icpdas.com/products/Industrial/communication\_module/communication\_list.htm</u>
- Install the DCON Utility to PC (Version 4.5.0 or above version) CD:\ Napdos\Driver\DCON\_Utility or <u>ftp://ftp.icpdas.com/pub/cd/8000cd/napdos/driver/dcon\_utility/</u>

## Hardware Configuration

#### 1. View of the RU-87Pn

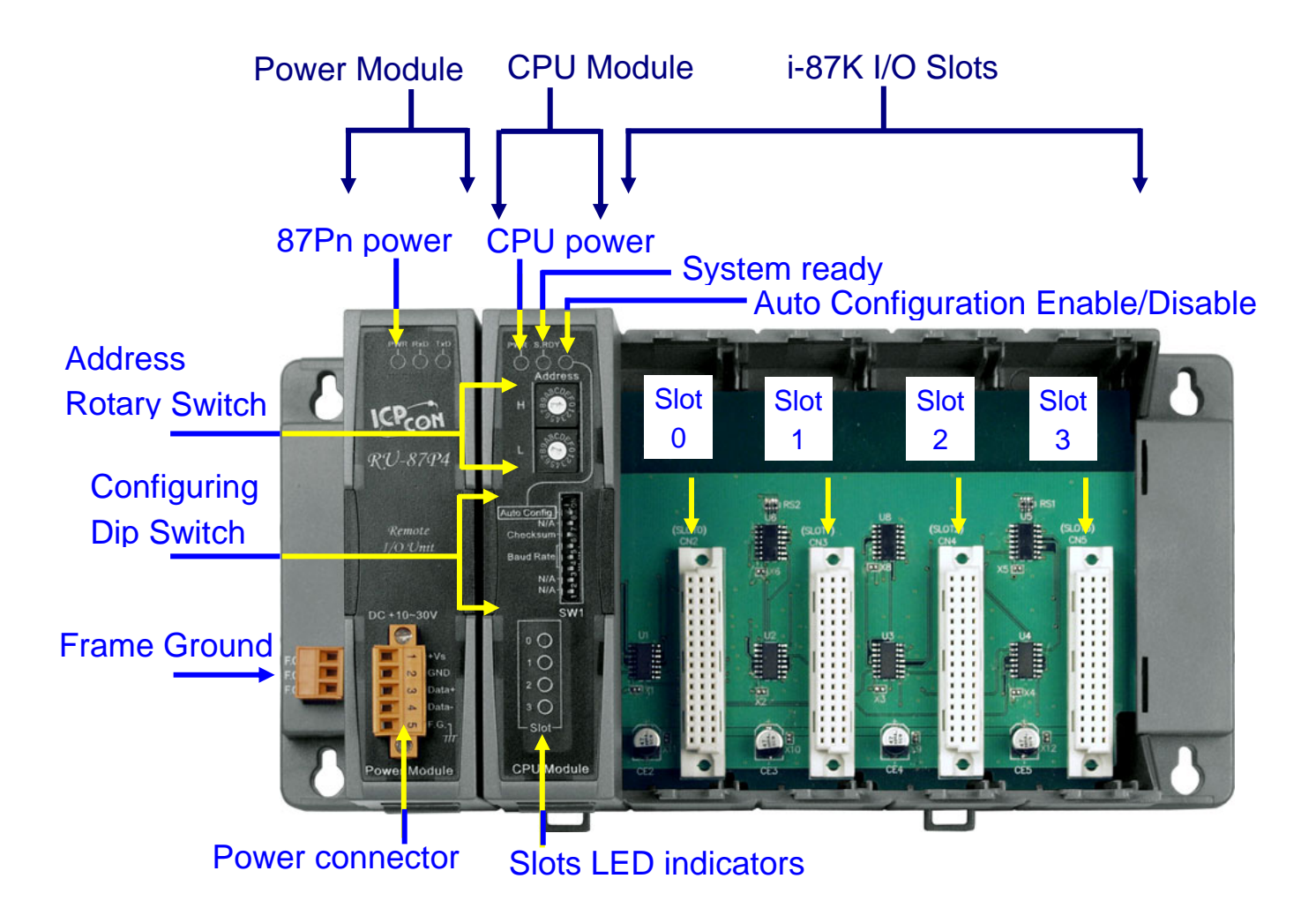

#### 2. Wire the 87Pn to power and PC

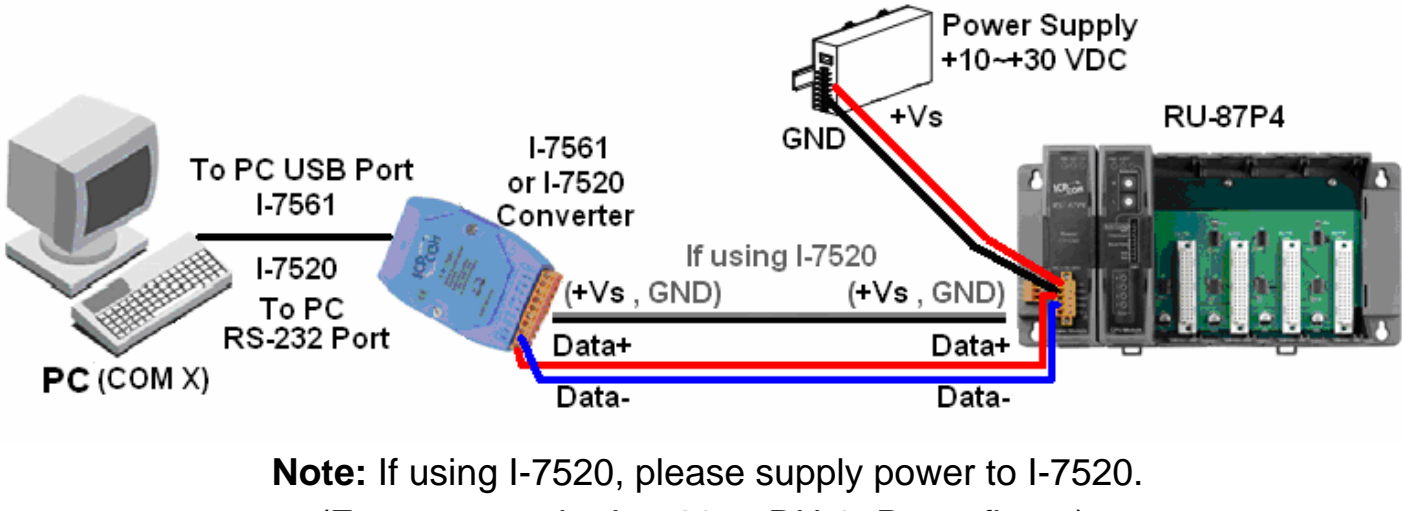

(E.g. connect the I-7520 to RU-87Pn as figure).

#### **3. Configure CPU module** as following table.

| Switch        | Label        | Setting    | Description     |  |
|---------------|--------------|------------|-----------------|--|
| Rotary Switch | Н            | 0          | Net address = 1 |  |
| (Address)     | L            | 1          | L: Low Byte     |  |
| Dia Switch    | Auto Config. | ON         | Enable          |  |
| (SW1)         | Checksum     | OFF        | Disable         |  |
| (0.01)        | Baud Rate    | ON, ON, ON | 115200          |  |

Note: The ON of Dip Switch for 87P1 & 87P2 are switching to the left, for 87P4 & 87P8 are to the right. (P1/P2: ON←) (P4/P8: ON→)

0:

ON:

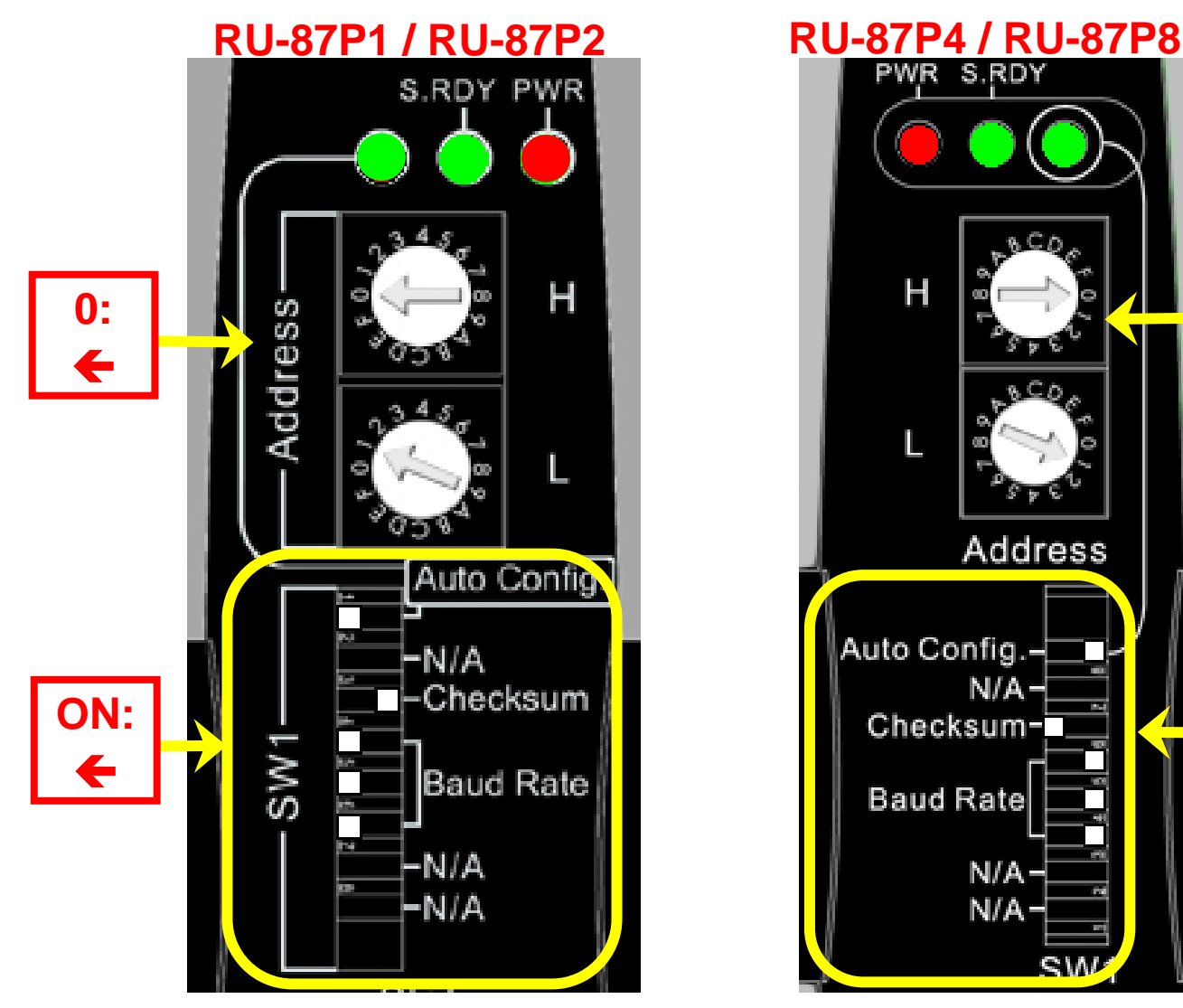

Use Rotary Switch and Dip Switch to configure the parameters for 87Pn CPU module.

р. 3

### 4. Plug in the I/O modules

Example: Plug in i-87019R to Slot 0

p.s. i-87019R is an AI (Analog Input) High Profile module

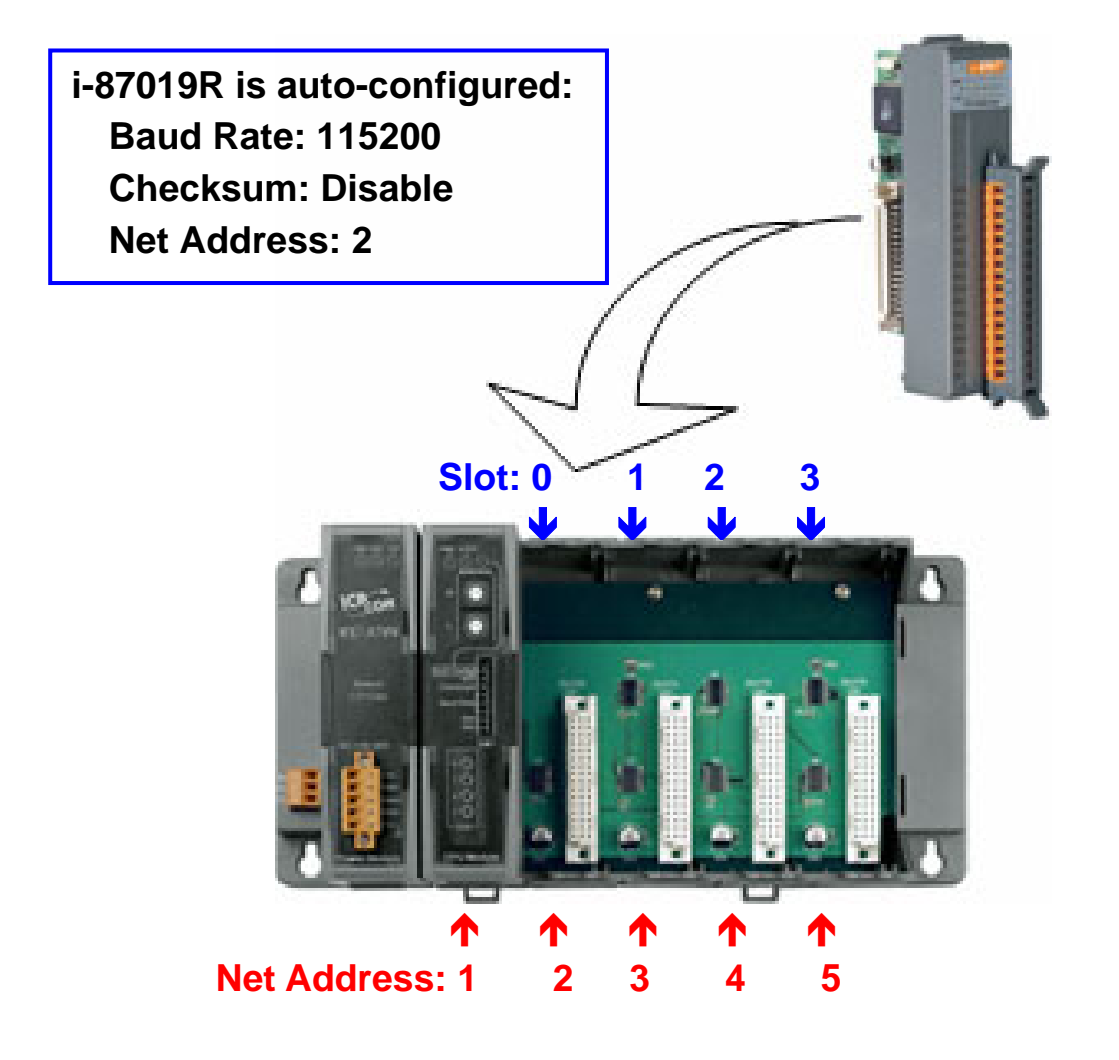

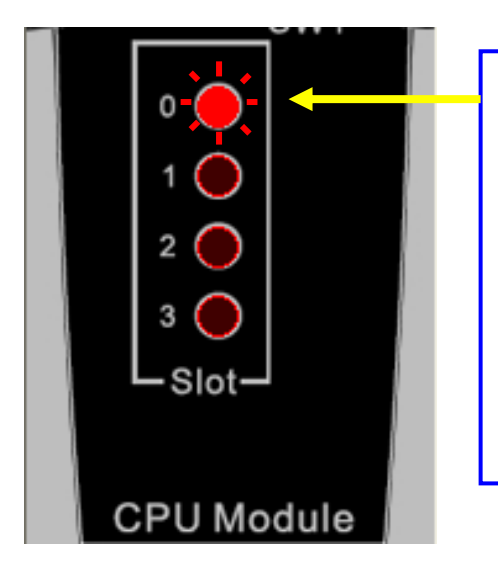

- After plugged in, the slot indicator is flashing per 100 ms.
- When configuration is completed, the LED becomes off.
- If configuration is failed, the LED is always on.

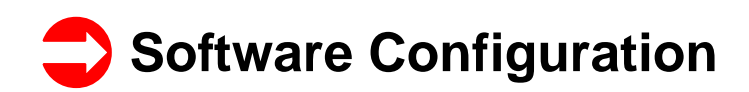

1. Run DCON Utility to Search the RU-87Pn

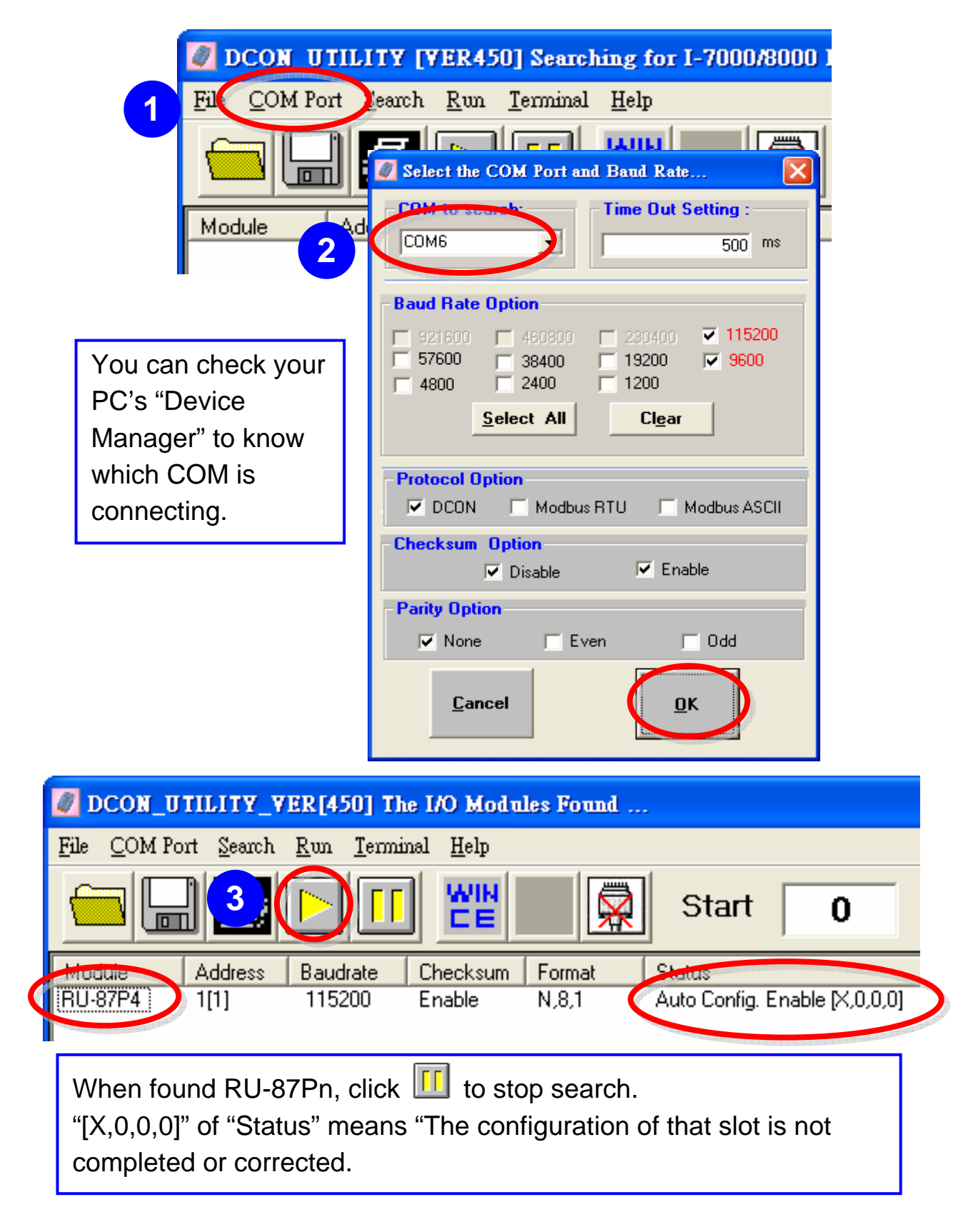

#### 2. Click "RU-87Pn" to setup slots

| 87 | Modul<br>RU-87        | P4        |           |                                                                |
|----|-----------------------|-----------|-----------|----------------------------------------------------------------|
| 1  | 14 Hot<br>1/0 Write T | o 87P4 A  | .ddr.[Hex | Set As Scanned Write In 87P4                                   |
| 0  | Empty                 | •         | 02        | [01H] Module scanned in Empty slot Configure 87019R            |
| 1  | Empty                 | •         | 03        | [00H] OK Configure Empty                                       |
| 2  | Empty                 | •         | 04        | [00H] OK Copy Configure Empty                                  |
| З  | Empty                 | •         | 05        | Empty                                                          |
| 4  | -                     | -         | -         | NOTE:                                                          |
| 5  | -                     | -         | -         | If the status code is not [01H], click Help -                  |
| 6  | -                     | -         | -         | button and follow the instruction please.                      |
| 7  |                       |           | -         |                                                                |
|    |                       |           |           |                                                                |
| ę  | Save Con              | figuratio | n         | Load Configuration Load Configuration And Write To 87PX Help I |

### 3. Configure the 87K I/O module

| Configuration for 87019R Module Version: A201                                                                                             |                                  |                                   |  |  |  |  |
|----------------------------------------------------------------------------------------------------|----------------------------------|-----------------------------------|--|--|--|--|
| Configuration Setting:                                                                                                    | Channel Enable/Disable Setting:  | Bunning I                         |  |  |  |  |
| Protocol: DCON                                                                                                    | CH:0 +000.000                    | CH : CJC Temp. Offset             |  |  |  |  |
| Address[dec]:                                                                                                    |                                  |                                   |  |  |  |  |
| Baud rate : 115200                                                                                                    |                                  |                                   |  |  |  |  |
| Checksum : Disable                                                                                                    | CH:2 +000.000                    | ▼  +00.00 ÷  +00.00 ÷             |  |  |  |  |
| Data format Engineering Format                                                                                                    | CH:3 +000.000 [0F] T/C K-type    | ▼ +00.00 ÷ +00.00 ÷               |  |  |  |  |
| Filter Setting: 60Hz                                                                                                    | CH:4 +000.000 [[0F] T/C K-type   | ▼ +00.00 <u>*</u> +00.00 <u>*</u> |  |  |  |  |
| Setting                                                                                                    | CH:5 +000.000 [0F] T/C K-type    | ▼ +00.00 ÷ +00.00 ÷               |  |  |  |  |
| Modbur                                                                                                    | CH-6 -000.000 [0F] T/C K-type    | ▼ +00.00 ÷ +00.00 ÷               |  |  |  |  |
| Delay FOR EXAMPLE I-87019                                                                                                    | R:<br>0.000 [OF] T/C K-type      | ▼ +00.00 € +00.00 €               |  |  |  |  |
| Configue<br>CJC Te and range (ex: T/C K-type                                                                                              | e) as Class All Sc 3             | Set All as CH:0                   |  |  |  |  |
| Module user's requirement.                                                                                                    |                                  | JUCAI II II CIT.U                 |  |  |  |  |
| Adjustable care increment                                                                                                    | sion<br>Information              | Exit                              |  |  |  |  |
| Message                                                                                                    |                                  | X                                 |  |  |  |  |
| Configur<br>The configuration of 87019 at slot 0 may have been changed,<br>Please click Write To 87041 to write the configuration to 8704 |                                  |                                   |  |  |  |  |
| Flease click [#The TU 07F4] W                                                                                                    | white the configuration to 07F4. |                                   |  |  |  |  |
| □ Don't show this message ne                                                                                                    | ext time OK                      |                                   |  |  |  |  |

p. 6

### 4. Click "Write To 87Pn" button

| Configuration Slot Configuration Status | Set As Scanned  | Write To 87P4 | -Scanned I/O on Slot |
|-----------------------------------------|-----------------|---------------|----------------------|
| [01H] Module scanned in Empty s         | slot 1          | Lonngure      | 87019R               |
| [00H] OK                                | Сору            | Configure     | Empty                |
| [00H] OK                                | Сору            | Configure     | Empty                |
| [00H] OK                                | Сору            | Configure     | Empty                |
|                                         | Сору            | Configure     | -                    |
|                                         | Сору            | Configure     | -                    |
|                                         | Сору            | Configure     |                      |
|                                         | Сору            | Configure     |                      |
|                                         |                 |               | 2                    |
| Configuration                           | iguration And W | rite To 87PX  | Help Exit            |

#### 5. Click "Start Search" button

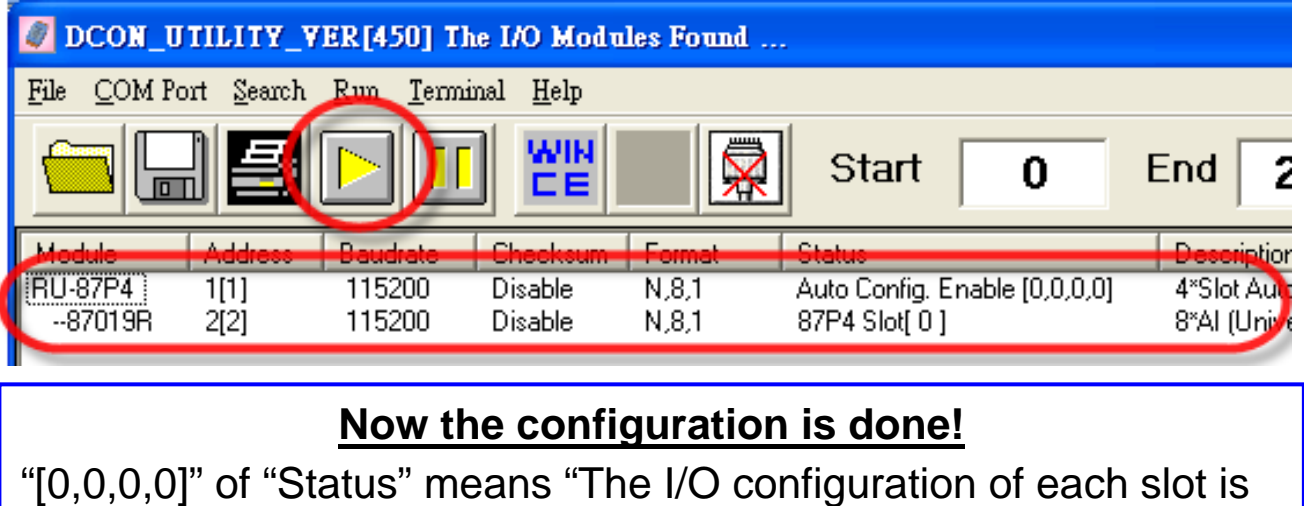

correct. Each plugged I/O module will be listed under the RU-87Pn. User can click the name of I/O module to <u>see</u> its configuration.

#### Note:

 For changing the configuration of 87K I/O module, please repeat from the <u>STEP 2 of the Software Configuration</u>.

# Change the hardware I/O module

User doesn't need to configure I/O module again!

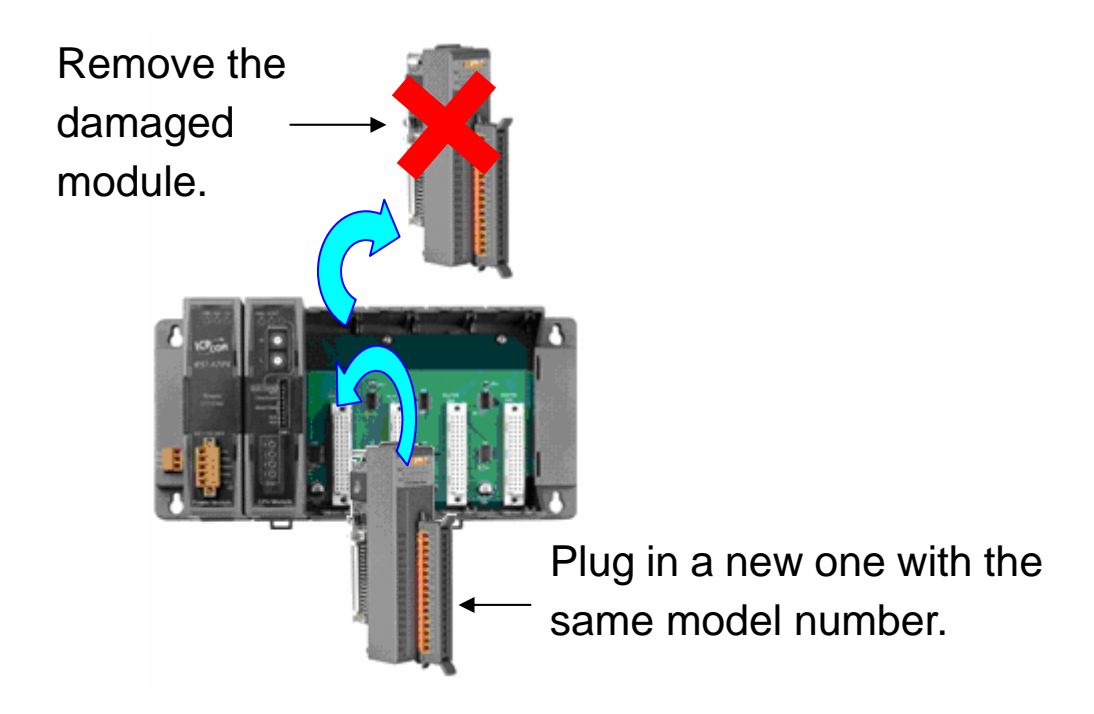

### Easy! Convenient!

# Technical Support

- 1. RU-87P1/2/4/8 User Manual CD:\NAPDOS\87Pn\_io\_unit\RU-87Pn or <u>ftp://ftp.icpdas.com/pub/cd/8000cd/napdos/87pn\_io\_unit/ru-87pn/</u>
- 2. DCON Utility User Manual CD:\Napdos\Driver\DCON\_Utility\Manual or <u>ftp://ftp.icpdas.com/pub/cd/8000cd/napdos/driver/dcon\_utility/manual/</u>
- **3.** I-87K high profile series I/O modules selection guide <u>http://www.icpdas.com/products/PAC/i-8000/8000\_IO\_modules.htm</u>
- 4. Our service email account : <u>service@icpdas.com</u>
- 5. Our website : <u>www.icpdas.com</u>